# 🗩 同AC二层漫游典型组网配置案例

AP管理 韦家宁 2024-09-12 发表

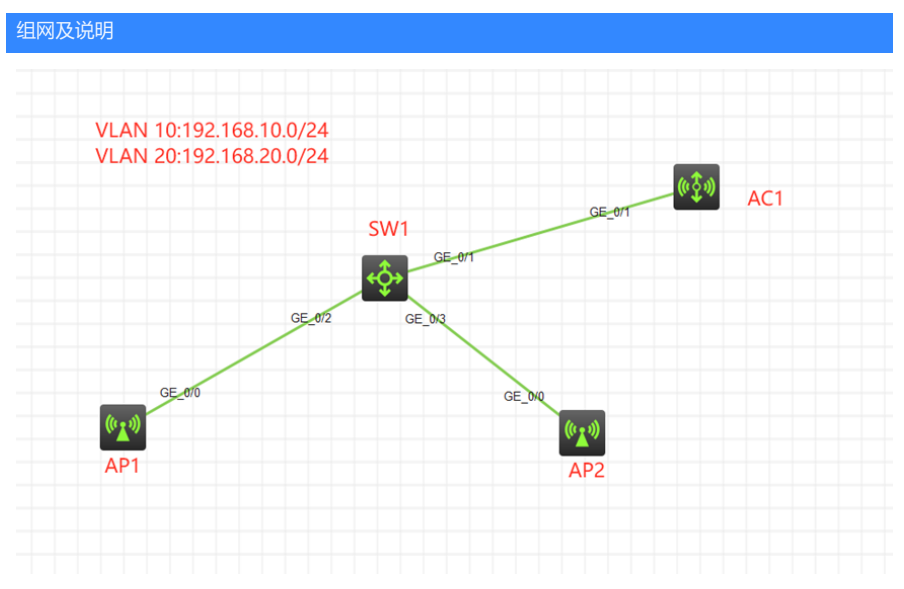

## 组网说明:

本案例采用H3C HCL模拟器的AC+AP产品来实现同AC漫游的需求。

#### 特别说明:

- 1、本案例采用集中转发的方式。
- 2、vlan10作为AP管理用,vlan20作为无线业务接入用。
- 3、提前收集AP1和AP2的序列号,可以查看AP表面或使用dis device manunifo命令查看。

#### 配置思路:

- 1、按照网络拓扑图配置VLAN和IP地址。
- 2、配置AC+AP注册上线。

### 配置步骤

(1) SW1 <H3C>sys System View: return to User View with Ctrl+Z. [H3C]sysname SW1 [SW1]vlan 10 [SW1-vlan10]quit [SW1]vlan 20 [SW1-vlan20]quit [SW1]int vlan 10 [SW1-Vlan-interface10]ip address 192.168.10.1 24 [SW1-Vlan-interface10]quit [SW1]int vlan 20 [SW1-Vlan-interface20]ip address 192.168.20.1 24 [SW1-Vlan-interface20]quit [SW1]dhcp enable [SW1]dhcp server ip-pool vlan10 [SW1-dhcp-pool-vlan10]network 192.168.10.0 mask 255.255.255.0 [SW1-dhcp-pool-vlan10]gateway-list 192.168.10.1 [SW1-dhcp-pool-vlan10]option 43 ip-address 192.168.10.100 [SW1-dhcp-pool-vlan10]quit [SW1]dhcp server ip-pool vlan20 [SW1-dhcp-pool-vlan20]network 192.168.20.0 mask 255.255.255.0 [SW1-dhcp-pool-vlan20]gateway-list 192.168.20.1 [SW1-dhcp-pool-vlan20]dns-list 114.114.114.114 [SW1-dhcp-pool-vlan20]quit [SW1]dhcp server forbidden-ip 192.168.10.100 [SW1]int range gi 1/0/2 to gi 1/0/3 [SW1-if-range]po li acc

[SW1-if-range]po acc vlan 10

[SW1-if-range]quit [SW1]int gi 1/0/1 [SW1-GigabitEthernet1/0/1]po li tr [SW1-GigabitEthernet1/0/1]undo po tr pe vlan 1 [SW1-GigabitEthernet1/0/1]po tr pe vlan 10 20 [SW1-GigabitEthernet1/0/1]quit [SW1]save force Validating file. Please wait ... Saved the current configuration to mainboard device successfully. [SW1] (2) AC1 <H3C>sys System View: return to User View with Ctrl+Z. [H3C]sysname AC1 [AC1]vlan 10 [AC1-vlan10]quit [AC1]vlan 20 [AC1-vlan20]quit [AC1]int vlan 10 [AC1-Vlan-interface10]ip address 192.168.10.100 24 [AC1-Vlan-interface10]quit [AC1]ip route-static 0.0.0.0 0.0.0.0 192.168.10.1 [AC1]int gi 1/0/1 [AC1-GigabitEthernet1/0/1]po li tr [AC1-GigabitEthernet1/0/1]undo po tr pe vlan 1 [AC1-GigabitEthernet1/0/1]po tr pe vlan 10 20 [AC1-GigabitEthernet1/0/1]quit [AC1]wlan auto-ap enable [AC1]wlan auto-persistent enable [AC1]wlan global-configuration [AC1-wlan-global-configuration]firmware-upgrade disable [AC1-wlan-global-configuration]quit

[AC1]wlan service-template weijianing [AC1-wlan-st-weijianing]ssid weijianing [AC1-wlan-st-weijianing]vlan 20 [AC1-wlan-st-weijianing]client forwarding-location ac [AC1-wlan-st-weijianing]service enable [AC1-wlan-st-weijianing]quit

由于开启了AP自动上线,为了方便标识,修改AP的名称。

| <aci>015 WIAN ap all</aci> |               |                   |                           |  |
|----------------------------|---------------|-------------------|---------------------------|--|
| Total number of APs: 2     |               |                   |                           |  |
| Total number of connect    | ed APs: 2     |                   |                           |  |
| Total number of connect    | ed manual APs | : 2               |                           |  |
| Total number of connect    | ed auto APs:  | 0                 |                           |  |
| Total number of connect    | ed common APs | : 2               |                           |  |
| Total number of connect    | ed wTUs: O    |                   |                           |  |
| Total number of inside /   | APs: 0        |                   |                           |  |
| Maximum supported APs:     | 60000         |                   |                           |  |
| Remaining APs: 59998       |               |                   |                           |  |
| Total AP licenses: 6000    | 0             |                   |                           |  |
| Local AP licenses: 6000    | 0             |                   |                           |  |
| Server AP licenses: 0      |               |                   |                           |  |
| Remaining local AP lice    | nses: 59998   |                   |                           |  |
| Sync AP licenses: 0        |               |                   |                           |  |
|                            |               |                   |                           |  |
|                            | AP            | information       |                           |  |
| State : $I = Idle$ ,       | J = Join,     | JA = JoinAck,     | <pre>IL = ImageLoad</pre> |  |
| C = Config.                | DC = Datache  | ck, $R = Run$ , M | 🗆 = Master, 🛛 🖻 = Backup  |  |
|                            |               |                   |                           |  |
| AP name                    | APID          | State Model       | Serial ID                 |  |
| 0e0d-1ff5-0300             |               | R/M WA6320-HCL    | H3C_0E-0D-1F-F5-03-00     |  |
| 0e0d-29ad-0400             | 1             | R/M WA6320-HCL    | H3C_0E-0D-29-AD-04-00     |  |
|                            |               |                   |                           |  |
| <401>                      |               |                   |                           |  |

[AC1]wlan rename-ap 0e0d-1ff5-0300 AP1

[AC1]wlan rename-ap 0e0d-29ad-0400 AP2

修改完成

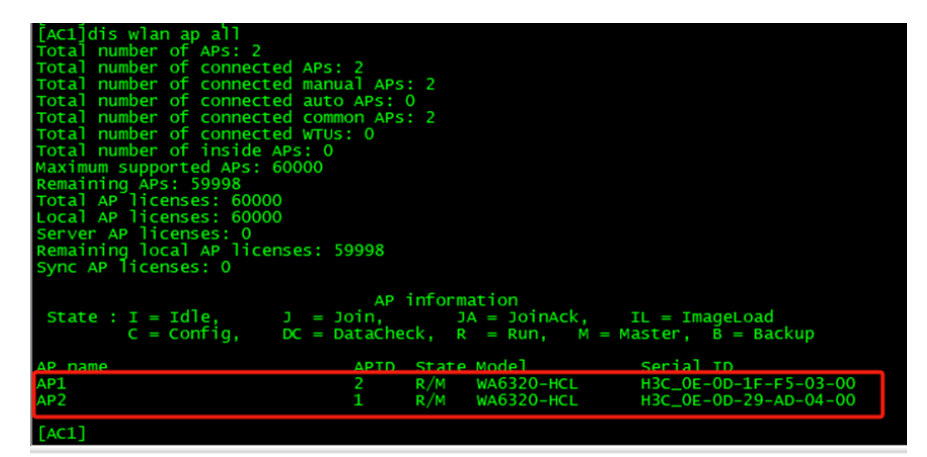

[AC1]wlan ap AP1 model WA6320-HCL [AC1-wlan-ap-AP1]vlan 10 [AC1-wlan-ap-AP1]vlan 20 [AC1-wlan-ap-AP1]vlan 20 [AC1-wlan-ap-AP1-vlan20]quit [AC1-wlan-ap-AP1]radio 1 [AC1-wlan-ap-AP1]radio 1 [AC1-wlan-ap-AP1-radio-1]service-template weijianing vlan 20 [AC1-wlan-ap-AP1-radio-1]quit [AC1-wlan-ap-AP1]radio 2 [AC1-wlan-ap-AP1-radio-2]radio enable [AC1-wlan-ap-AP1-radio-2]service-template weijianing vlan 20 [AC1-wlan-ap-AP1-radio-2]service-template weijianing vlan 20

[AC1]wlan ap AP2 model WA6320-HCL[AC1-wlan-ap-AP2]vlan 10[AC1-wlan-ap-AP2-vlan10]quit[AC1-wlan-ap-AP2]vlan 20[AC1-wlan-ap-AP2]vlan20]quit[AC1-wlan-ap-AP2]radio 1[AC1-wlan-ap-AP2]radio 1[AC1-wlan-ap-AP2-radio-1]radio enable[AC1-wlan-ap-AP2-radio-1]service-template weijianing vlan 20[AC1-wlan-ap-AP2-radio-1]quit[AC1-wlan-ap-AP2]radio 2[AC1-wlan-ap-AP2-radio-2]radio enable[AC1-wlan-ap-AP2-radio-2]service-template weijianing vlan 20[AC1-wlan-ap-AP2-radio-2]guit[AC1-wlan-ap-AP2-radio-2]quit

(3) 加入一台手机,放在AP1区域,并启动 打开WIFI功能,连接SSID为weijianing的信号,能获取IP地址且能跨网段PING通。

|         | HCL-hd_jdxh02tm@BfI@] |        |    |           |                                        |      |                               |                                                                                               |   |  |  |  |
|---------|-----------------------|--------|----|-----------|----------------------------------------|------|-------------------------------|-----------------------------------------------------------------------------------------------|---|--|--|--|
| HCL     | 🛤 🚔 🖬 H               | 16 7 C |    | 1 2 1 2 2 |                                        |      | 6 10                          |                                                                                               |   |  |  |  |
| еля     | 设计                    | 板要     | 配置 | 文件        |                                        |      |                               |                                                                                               |   |  |  |  |
| 52      |                       |        |    |           |                                        |      |                               |                                                                                               | _ |  |  |  |
| ¢       |                       |        |    |           | ▲ 配置Phone_5<br>打开WIFI?                 |      |                               |                                                                                               | × |  |  |  |
|         |                       |        |    |           | SSID                                   | 信号强度 | 连接状态                          | MAC地址                                                                                         |   |  |  |  |
| <b></b> |                       |        |    |           | weijaning<br>weijaning                 |      | <b>(</b> )                    | 0e:0d:11/5:03:10<br>0e:0d:11/5:03:20                                                          |   |  |  |  |
|         |                       |        |    | GE_010    |                                        |      |                               |                                                                                               |   |  |  |  |
| $\Box$  |                       |        | AP | -         | MAC: 00:+0:05:02:12                    | 35   | Ping                          | 刷新                                                                                            |   |  |  |  |
|         |                       |        |    |           | DHCP                                   |      | 192.168.                      | 10.1                                                                                          | / |  |  |  |
|         |                       |        | _  |           | IPV4地址: 192.168.20                     | .2   | 0 byte<br>time=0 e<br>64 byte | s from 192.160.10.1: seq"1 ttl=205<br>ms<br>es from 192.160.10.1: seq"2<br>*iacet/24002015 as |   |  |  |  |
|         |                       |        |    |           | 子网掩码: 255.255.25<br>IPv4网关: 192.168.20 | 1.1  |                               |                                                                                               |   |  |  |  |
|         |                       |        |    |           | 启用                                     |      |                               | it -                                                                                          |   |  |  |  |

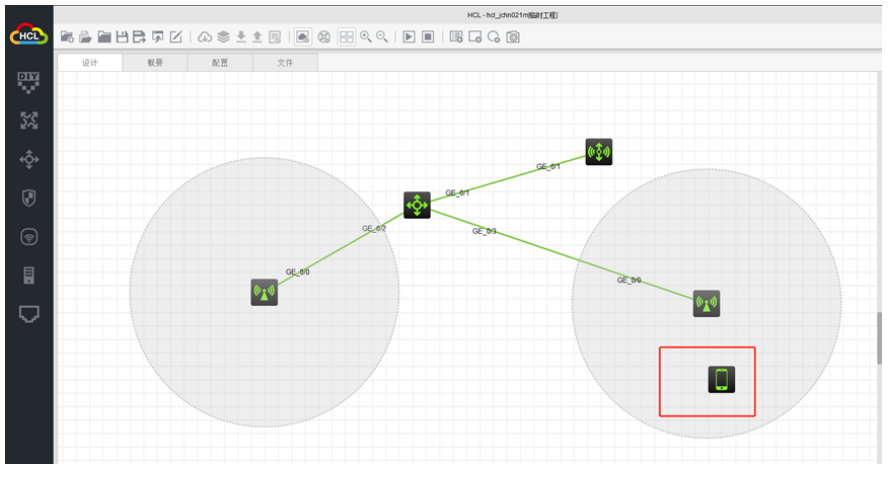

(4) 将手机从AP1的区域移动到AP2的区域,也能正常连接无线和获取IP地址且能跨网段PING通。

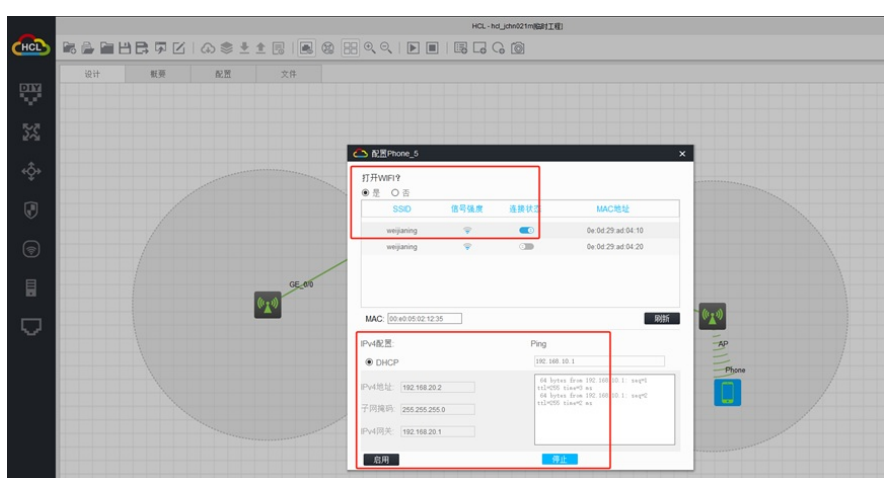

根据手机移动并上线的情况,可以完成漫游。

至此,同AC漫游典型组网配置案例已完成!